# Quick Guide

## bionet

### Cardio Q70 & Q50

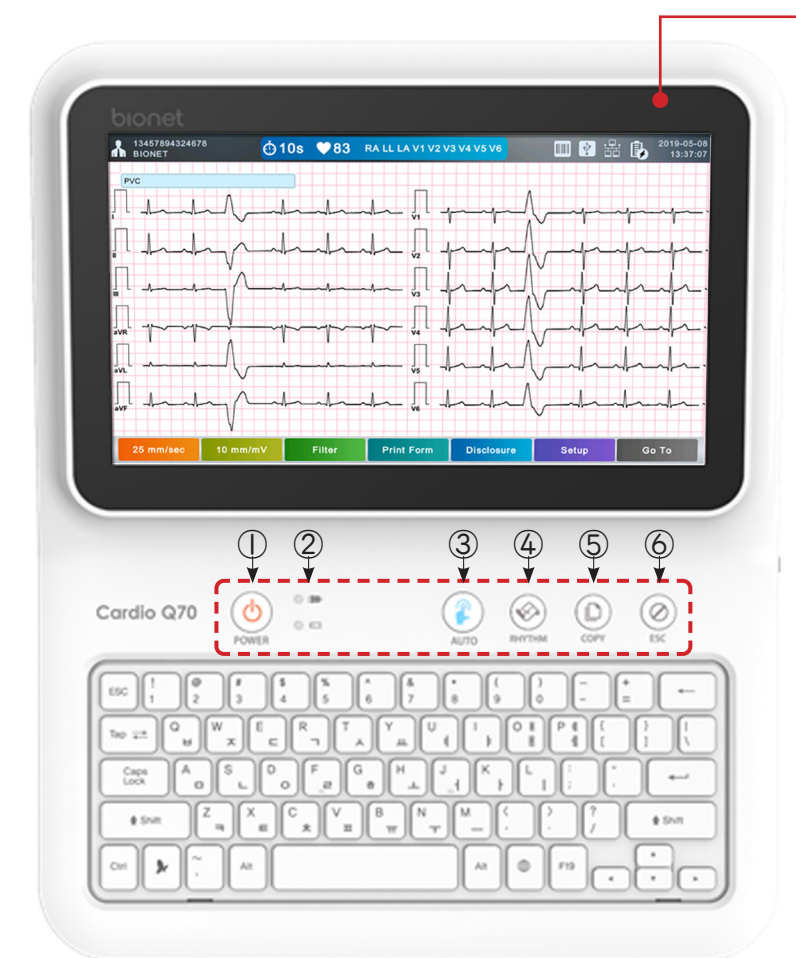

### LCD Touchscreen

- Cardio Q70:10.1"
- Cardio Q50:8"

### **Front View**

### 

(2) LED Indicator: Power connection / Battery status

#### **3 AUTO**

**Short Press**: Start the AUTO workflow from ECG data acquisition, transmission, and printing out ECG diagnosis with one single operation

**Press & Hold for 3 sec**: 10 sec ECG data acquisition and printing out in the selected format

- (4) **RHYTHM**: Print out ECG waveform in real-time or in a report size
- (5) COPY: Print out the selected data after processing the ECG data in the same or modified form
- 6 ESC: Cancel the operation command and return to the previous mode of the main menu

### **Back View**

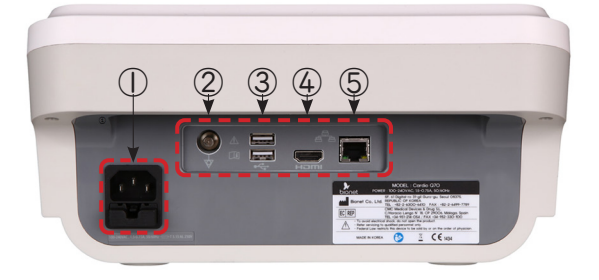

- AC Power Connection Port
  Protective Ground Terminal
  USB Port (2ea)
- **(4) HDMI Port**
- **(5) RJ45 LAN Port**

### **Right Side View**

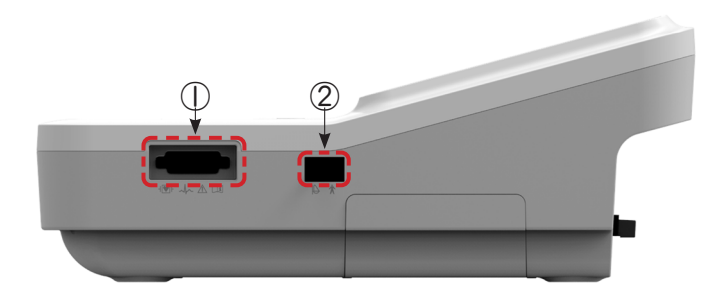

Patient Cable Connection Port
 USB Port (Spiro Handle Port)

## Quick Guide Cardio Q70 & Q50

### 1. Power On

Press and hold the power button.

### 2. Login

Input proper ID and password and press the LOGIN button.

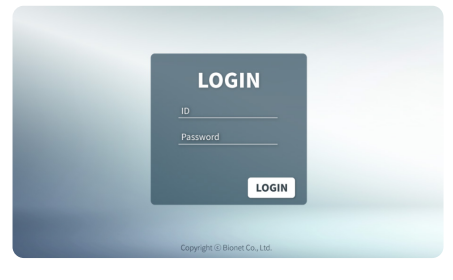

### 3. Worklist / Patient Registration

**Opt 1.** Press Worklist  $\rightarrow$  Find the patient in the list.

**Opt 2.** Press ECG  $\rightarrow$  Press [No Patient] to register the patient info.

Opt 3. Connect a barcode reader and scan the patient barcode.

|            |                   |              | q        | Worklist    | 1/9 🕨          |      |                     | 💷 🗹 諸 🚱             | 11:0  |
|------------|-------------------|--------------|----------|-------------|----------------|------|---------------------|---------------------|-------|
| Cardio Q70 |                   |              |          |             |                |      |                     |                     |       |
|            |                   | 4            | 05082710 | takdq       | м              | 43уг | 2019-05-08 11:07:30 | EC                  |       |
|            |                   |              | 2        | 05082710    | takdq          | м    | 43ут                | 2019-05-08 11:07:19 | svo   |
| Worklist   |                   |              | 3        | 05082710    | takdq          | м    | 43yr                | 2019-05-08 11:07:16 | MV    |
|            |                   |              | 4        | 05082710    | takdq          | м    | 43yr                | 2019-05-08 11:07:04 | FV    |
|            |                   |              | 5        | 05082705    | dmxwa          | . F. | 64yr                | 2019-05-08 11:06:02 | EC    |
|            | ECG Spiro         | Cuire File   |          | 05082704    | tóviw          | м    | 54yr                | 2019-05-08 11:05:58 | EC    |
|            |                   | spiro File   | 7        | 05082703    | whivj          | м    | 32yr                | 2019-05-08 11:05:49 | EC    |
|            |                   |              | 8        | 05082702    | utnhe          | м    | 46уг                | 2019-05-08 11:05:45 | EC    |
|            |                   |              | 9        | 05082701    | pdovj          | м    | 42yr                | 2019-06-08 11:05:39 | EC    |
|            |                   |              |          |             |                |      |                     |                     |       |
|            | Copyright ⓒ Bione | et Co., Ltd. |          | Select Exam | Update Patient |      |                     | Setup G             | lo To |

| No Patient | 0        | 10s 🎔60 | RA LL LA V1 V2 V3                      | v4 v5 v8   | 0 💷 🛿 🖧 | 2019-05-<br>10:22: |
|------------|----------|---------|----------------------------------------|------------|---------|--------------------|
| Π.         | -        |         | П                                      |            |         |                    |
|            |          | 1       | ~                                      | 41         |         |                    |
|            |          | hand    | ~V2                                    | h          | n-h-    | -fr-               |
|            |          | 4       | ~~~~~~~~~~~~~~~~~~~~~~~~~~~~~~~~~~~~~~ | fri        | ng      | m                  |
|            |          | rr      | ~ (, l                                 | h          | n-h-    | -h-                |
|            |          | · · · · |                                        | h          |         | -h-                |
|            |          | hh      | ~ <u> </u>                             | l          |         |                    |
| 25 mm/sec  | 10 mm/mV | Filter  | Print Form                             | Disclosure | Setup   | Go To              |

### 4. Locate Electrodes

Touch [Lead Fault Information Indicator] located in the middle of upper menu bar of ECG main screen, the image will show to indicate the location for attaching the leads.

| No Patient       | <u>©</u> 1 | 0s ♥60  | RA LL LA V1 V2 | /3 V4 V5 V6 | •  | 2 %     | 2019-05-08 |
|------------------|------------|---------|----------------|-------------|----|---------|------------|
| 1                |            | h       | П.             |             |    |         |            |
| 1 m              | -          | had     | v1             | -           | j. | -h-     |            |
| l                | - h 1      | hh-     | · ,            | h-          | h  | h       | h-         |
| <u>_</u>         |            | r       | <u>.</u> .     | -h-         | h  | -h-     | -h         |
| . <u> </u>       |            | · · ·   |                |             | 4- | -h-     |            |
| , <sup>l</sup> l |            | hde     | ~              |             | 4  | -       |            |
| 25               | 10         | Cilian. | Delet Form     | Distant     |    | ature 1 | 0.7        |

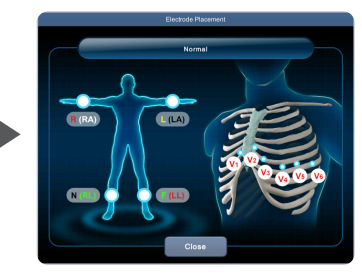

### 6. Preview

You can check the automatic analysis result on the preview screen.

### 7. OK

Press OK to finish the AUTO key procedures.

| Preview                                                                | -A                                                    |                                                                                                    |                                                                                      |                                      |           |        |
|------------------------------------------------------------------------|-------------------------------------------------------|----------------------------------------------------------------------------------------------------|--------------------------------------------------------------------------------------|--------------------------------------|-----------|--------|
| altroit & Olik Q<br>g)<br>Nario<br>Andori Bald<br>K Gilburi / R Gilbin | Hart Bar<br>PRUIN IN<br>OFFICE<br>24.0 Tel<br>Science | 6 Mayon<br>1980-1980 may<br>1980 may<br>1990 may<br>1990 may | 6(heed + 18tyle=Root *)<br>*Antyse Root *)<br>Nama Root Ryle<br>Nama Root (Nama ROG) | To be findly conferred by confidence | Page 1990 |        |
| <u></u>                                                                | -dd                                                   | h                                                                                                    | -d-p=q                                                                               | r                                    |           | -pp    |
|                                                                        | h                                                     | nh                                                                                                    |                                                                                      | m                                    |           | -hh    |
|                                                                        |                                                       |                                                                                                    | - And                                                                                | ndr                                  | -fr       | frite  |
| ~~~~~~~~~~~~~~~~~~~~~~~~~~~~~~~~~~~~~~                                 | - <b>r-</b> -r                                        | ~~~p~                                                                                                    |                                                                                      | m                                    | _h        | hard   |
|                                                                        |                                                       |                                                                                                    | - internal                                                                           | m                                    | -h-       | hand   |
|                                                                        |                                                       |                                                                                                    | -t-                                                                                  | nh                                   |           | hank   |
| · h-                                                                   | hat                                                   | n de                                                                                                    | had                                                                                  | mh                                   | h         | And    |
| Section of this Ablin BA                                               | 60#                                                   |                                                                                                    | Zennae Vennie                                                                        | . (                                  |           |        |
| 25 mm/sec                                                              | 10 mm/mV                                              | Filter                                                                                                    | Print Form                                                                           | Patient                              | Ok        | Cancel |

### **5. AUTO**

Press the AUTO button to acquire data for 10 seconds.

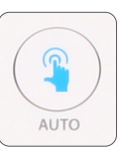

You can set the AUTO key function at the Setup  $\rightarrow$  File  $\rightarrow$  Auto menu.

### 8. Check the exam data

You can check the exam data in the **Patient** menu or the **File** menu.